## 新コントロールパネルについて

新コントロールパネルでは、旧コントロールパネルとの機能差異が生じます。

| 新機能  | ダッシュボード                  | ディスク使用状況や、Web 情報、利用中アプリケーションなどが<br>ダッシュボードから一目でわかるようにしました。         |  |
|------|--------------------------|--------------------------------------------------------------------|--|
|      | マイアカウント                  | 「個別ユーザー管理」の名称を変更いたしました。                                            |  |
|      |                          | FTP やメールのアカリント情報のはか、Webのトキュメントルートや利用中の PHP バージョンを確認できます。           |  |
|      |                          | ※ドメイン管理者・サイト管理者・一般ユーザーでご利用いただけます。                                  |  |
| 変更点  | 「ユーティリティ」カテゴリーを削除        | 各機能を「Web」「アクセス」「データベース」カテゴリーに移動しました。                               |  |
|      | アプリインストーラーを「アプリケーション」    | 標準 CGI や WordPress や Movable Type のアプリインストーラーをひ                    |  |
|      | カテゴリーへ移動                 | とつにまとめました。                                                         |  |
|      | 「アクセス」カテゴリーの追加           | 「アクセス制限」「アクセス解析」の外部からのアクセスに関する機能を独立<br>したカテゴリーとしてまとめました。           |  |
| 名称変更 | コマンドスケジューラー<br>→ cron 設定 | スクリプトを定期的に処理する機能を「コマンドスケジューラー」から「cron<br>設定」に名称変更いたしました。           |  |
| 提供終了 | アプリ・CGI 管理               | アプリインストーラー内で WordPress、Movable Type のインストール、<br>標準 CGI の提供を行っています。 |  |
|      | コマンド検索                   | 機能提供を終了いたします。                                                      |  |
|      | Perl モジュール検索             |                                                                    |  |
|      | Perl 文法チェック              | そののでは、「ない」」は「ない」「「本」」、「ない」」、「「」」、「「」」、「「」」、「」」、「」」、「」」、「」」、「」」、「   |  |

## 各機能の概要・操作説明について

ダッシュボード / ユーザー

ユーザー 🕝

各メニューに表示される 😰 アイコンをクリックすると、機能概要がポップアップで 表示されます。

ログイン

## ログイン

ログイン URL にアクセスし、必要な情報を入力して [送信] ボタンをクリックします。

| ログイン URL | https://navi.broadserver.jp/ |
|----------|------------------------------|
|          |                              |

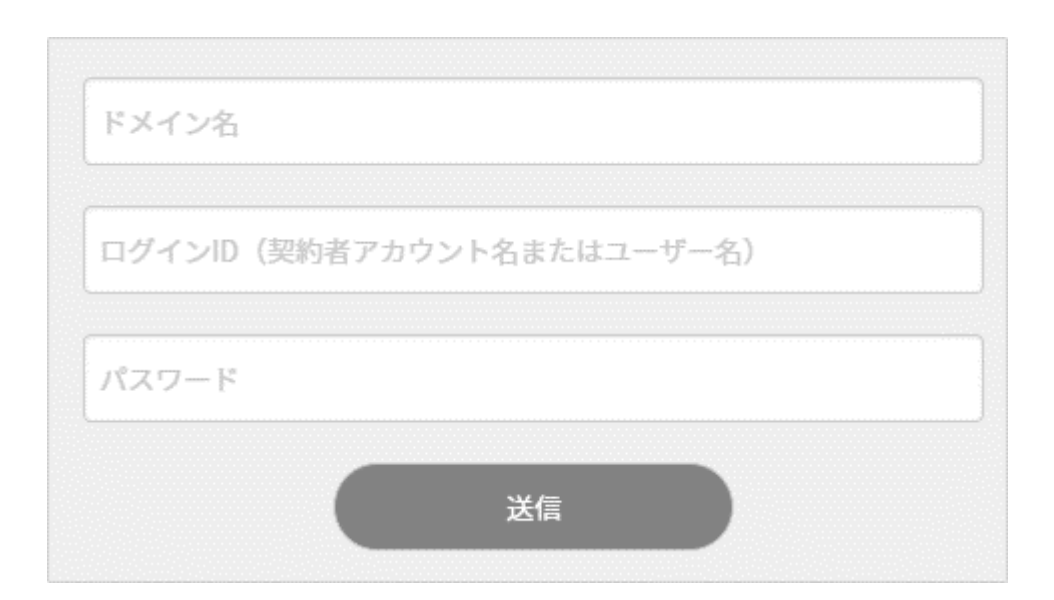

| ドメイン名   | ご契約のドメイン名をご入力ください              |
|---------|--------------------------------|
| ログイン ID | 契約者のユーザー名・コントロールパネルで作成されたユーザー名 |
| パスワード   | 各ユーザーに割り当てられたパスワード             |

## ログアウト

Control Panel の右上に表示されるユーザー名と権限のプルダウンの箇所をクリックすると、 [ログアウト] が表示されます。 [ログアウト]をクリックして、ログアウトできます。

※BROAD SERVER では「ドメイン切替」機能はございません。

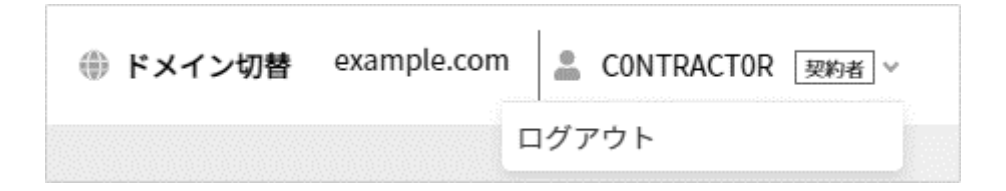